Чтобы зайти в веб-конфигуратор роутера, сначала нужно подключиться к нему либо по Wi-Fi, либо по проводу.

Для этого надо:

1. Вставить интернет-кабель в порт WAN, а адаптер питания подключить к розетке.

2. Подключить компьютер по кабелю (через разъем LAN) или присоединиться к одной из беспроводных сетей, имя которых указано на этикетке. Пароль по умолчанию — «password».

| netis                                                                                                    | Model: N4<br>AC1200 Wireless Dual Band Router |
|----------------------------------------------------------------------------------------------------|-----------------------------------------------|
| Default Settings:<br>Access Address: http://netis.c                                                                                            | (COLCE                                        |
| IP:192.168.1.254<br>User name : guest<br>Web Password: guest@FB<br>SSID: netis_2.4G_A3FBFA<br>SSID: netis_5G_A3FBFA<br>WiFi Password: password |                                               |
| S/N: 1100015737709194                                                                                                    | MAC: 64EEB7A3FBFA                             |
| Input12V=500mA FCCI                                                                                                    | D: T58N4R MADE IN CHINA                       |

3. Открыть браузер и зайти по адресу 192.168.1.254 или netis.cc.

4. Выполнить вход под учетной записью администратора с использованием логина «guest» и пароля, указанного на наклейке (guest@XXXX, где XXXX последние знаки MAC адреса, которые вводятся в верхнем регистре). У каждого экземпляра он будет отличаться.

| Подключение к сайту | не защищено |  |
|---------------------|-------------|--|
|                     |             |  |
| Имя пользователя    | guest       |  |
| Пароль              | ••  I       |  |

В результате попадаем на стартовую страницу мастера быстрой настройки, где на одной и той же странице необходимо выбрать тип подключения к интернету и выполнить настройку Wi-Fi сетей. 5. Выбираем тип подключения «Динамический IP (DHCP)».

| cus      | Ру                                                                                                    | рокий 🕴                                                                       | Advanced                |
|----------|----------------------------------------------------------------------------------------------------|-------------------------------------------------------------------------------|-------------------------|
|          | Быстра                                                                                                    | я настройка                                                                   |                         |
|          | Подключение к Интер                                                                                          | нету                                                                          |                         |
| Internet | ✓ Динамический IP (DHCP)<br>Статический IP<br>PPPoE<br>Russia PPPoE<br>L2TP/Russia L2TP<br>PPTP /Russia PPTP | *                                                                             |                         |
|          | настроика осспровод                                                                                          | пои связи                                                                     |                         |
|          |                                                                                                    |                                                                               |                         |
|          | Диалазон                                                                                                    | 🔿 Wi-Fi сеть 2,4ГГц 🛛 🧿                                                       | Wi-Fi сеть 5ГГц         |
| Wireless | Диапазон<br>SSID :                                                                                           | ─ Wi-Fi сеть 2,4ГГц<br>                                                       | Wi-Fi сеть 5ГГц         |
| Wireless | Диалазон<br>SSID :<br>Безопасность:                                                                          | <ul> <li>Wi-Fi сеть 2,4ГГц</li> <li>netis_5G_B77А80</li> <li>Выкл.</li> </ul> | Wi-Fi сеть 5ГГц<br>Вкл. |

- 6. И настраиваем названия и пароли для вай-фай сетей 2,4 и 5 ГГц:
- Имя сети (SSID) меняем на своё.

— В поле «Пароль» укажите пароль на подключение к вашей беспроводной сети (минимум 8 символов).

7. Нажимаем кнопку «Сохранить».

| iletis   | Ру                                                         | сский                                                                          | ¢)                                          | Advanced |
|----------|------------------------------------------------------------|--------------------------------------------------------------------------------|---------------------------------------------|----------|
|          | Быстра                                                     | ая настройка                                                                   |                                             |          |
|          | Подключение к Интер                                        | нету                                                                           |                                             |          |
|          | Deupaterio IR (DHCP)                                       |                                                                                | •                                           |          |
| Internet | динамический іг (рпсг)                                     |                                                                                |                                             |          |
| Internet | Настройка беспровод                                        | аной связи                                                                     |                                             |          |
| Internet | Настройка беспровод<br>Диапазон                            | <b>аной связи</b><br>О Wi-Fi сеть 2,4ГГц                                       | Wi-Fi cert                                  | ь бГГц   |
| Internet | Настройка беспровод<br>Диапазон<br>SSID :                  | <b>О Wi-Fi сеть 2,4ГГц</b><br>netis_Б <b>G_WiFiKA_RU</b>                       | • Wi-Fi cen                                 | ь 5ГГц   |
| Internet | Настройка беспровод<br>Диапазон<br>SSID :<br>Безопасность: | <b>О WI-FI сеть 2,4ГГц</b><br>MI-FI сеть 2,4ГГц<br>netis_5G_WIFIKA_RU<br>Bыкл. | <ul> <li>Wi-Fi сет</li> <li>Вкл.</li> </ul> | ь 5ГГц   |

После автоматической перезагрузки роутера подключаемся к сети с вашим названием и с вашим паролем.